### **Customer Service Procedure & Process**

### **Online Services offered as on date :**

- 1. Renewal of Motor insurance (Car and Two wheeler)
- 2. Issuance of Extended warranty.

### Home Page

When a customer visit <u>www.myinsurance.nrfsi.com</u>, Directly OR through <u>www.nrfsi.com</u>or myloan.nrfsi.com, they navigate to the Insurance product tab and select the "Buy Insurance" link. This action redirects them to the Digi Assure customer portal.

Within the portal, the customer enters the mobile number associated with their policy, verifies the captcha code, and clicks on the "Get OTP" button to proceed with the authentication process.

#### NISSAN RENAULT FINANCIAL SERVICES INDIA Home & About Us & Support -Ø $\square$ Motor EW Insurance (Extended Warranty) **Buy Insurance Online** Mobile No Captcha Code • 98XXXXXX10 1003AB I accept terms and conditions I would like to receive communication about special promotions and new product information Get OTP Claim assisted Policies sold Customers 3 Lacs+ 11 Lacs+ 5 Lacs+

Login:

Once the OTP is sent to the provided mobile number, the customer enters the 4-digit code into the designated field on the Digi Assure portal.

After inputting the OTP, the customer clicks on the "Validate" button to confirm the authentication.

If, for any reason, the OTP is not received, the customer can opt to click on the "Resend OTP" button to request a new OTP be sent to their mobile number.

| NISSAN RENAULT FINANCIAL SERVICES INDIA                                  | 🙆 Home 义 About Us 📞 Supp                                                                                                    |
|--------------------------------------------------------------------------|----------------------------------------------------------------------------------------------------|
| Motor<br>Insurance<br>EW<br>(Extended Warranty)                          | Transparent Offering                                                                                                    |
| Type your 4 digit OTP                                                    | Transparency in Policy Issuance and Claim Settlement         Image: No Salvage Deductions: Ensuring a fair settlement process |
| Claim assisted<br>2 Lacs+ Policies sold<br>13 Lacs+ Customers<br>6 Lacs+ | No Additional Charges for Tyre<br>and Battery                                                                                 |

Once the OTP is successfully validated, the customer is directed to the "My Policies" page within the Digi Assure portal. On this page, they can view their available motor insurance policies and extended warranty policies conveniently displayed together.

For motor policies eligible for renewal, a "Renewal" button will available. However, if a policy is not eligible for renewal, this option will not be available.

### **Policy Document:**

### 1. Policy View & Download:

Customers have the option to download their policy documents by clicking on the designated "Download"

| NISSAN RENAULT FINANCIAL SERV | ICES INDIA     |         |              |                  | 🙆 Home 🔎         | About Us 📞 Support 🝷 📑 |
|-------------------------------|----------------|---------|--------------|------------------|------------------|------------------------|
| My Policies                   |                |         |              |                  |                  |                        |
| Car Insurance                 |                |         |              |                  |                  |                        |
| Policy No.                    | Chassis No.    | Reg No. | Insured Name | OD Policy Expiry | TP Policy Expiry | Action                 |
| /00                           | )43            |         |              | 09/09/2027       | 09/09/2027       | Jownload               |
| 084                           | 55             |         |              | 06/17/2025       | 06/17/2027       | J. Download            |
| Buy motor policy for another  | vehicle        |         |              |                  |                  |                        |
|                               |                |         |              |                  |                  |                        |
| Extended Warranty             |                |         |              |                  |                  |                        |
| Extended warranty             |                |         |              |                  |                  |                        |
| Policy No.                    | Chassis No.    | Reg No. | Insured Name | Policy Effective | Policy Expiry    | Action                 |
| (00/000                       | 1051           |         |              | 11/19/2022       | 11/18/2023       | J. Download            |
| Buy extended warranty for a   | nother vehicle |         |              |                  |                  |                        |
|                               |                |         |              |                  |                  |                        |

## 2. Policy Renewal:

If the details are available, the customer can proceed to renew the policy or download it.

If policy is due for renewal, "Renew Policy" option will pop-up automatically.

| Car Insurance                     |             |         |              |                  |                  |                          |
|-----------------------------------|-------------|---------|--------------|------------------|------------------|--------------------------|
| Policy No.                        | Chassis No. | Reg No. | Insured Name | OD Policy Expiry | TP Policy Expiry | Action                   |
| 0013                              | 19          |         |              | 05/23/2025       | 05/23/2027       | (J. Download             |
| 0248                              | 191         |         |              | 12/26/2024       | 12/26/2026       | L. Download Renew Policy |
| 0141                              | 33          |         |              | 10/02/2024       | 10/02/2026       | J. Download              |
| <u>Buy motor policy for anoth</u> | her vehicle |         |              |                  |                  |                          |

If the customer owns another vehicle, can input either the chassis number or registration number and click on "Submit" to retrieve the details.

### **3. Buy Insurance: Renewal or Rollover or Extended Warranty:**

### 3.A: Renewal or Rollover

| NISSAN RENAULT FINANCIAL SERVICES INDIA                                                                                                    | 🙆 Home 🕺 About Us & Support 👻 📑 Logout |
|----------------------------------------------------------------------------------------------------|----------------------------------------|
| Buy Policy<br>With the formation of the registration of the registra | Ince                                   |

If the customer has a motor policy but no extended warranty policy associated with their logged-on mobile number, the screen will appear as shown below.

Here, the customer will have the option to purchase an extended warranty policy by clicking on the "Buy Now" button.

| Car Insurance    |             |         |              |                  |                  |          |
|------------------|-------------|---------|--------------|------------------|------------------|----------|
| Policy No.       | Chassis No. | Reg No. | Insured Name | OD Policy Expiry | TP Policy Expiry | Action   |
|                  |             |         |              | 06/03/2023       | 04/22/2022       | Download |
| Extended Warrant | y           |         |              |                  |                  |          |
|                  |             |         |              |                  |                  |          |

After the customer clicks on the "Buy Now" button within the extended warranty section, the system prompts the user to enter either the registration number or chassis number, followed by clicking the "Submit" button.

If the customer has already purchased the policy, the system provides the option to download the policy schedule.

### 3.B. Extended Warranty:

If the customer has not purchased the policy for the given chassis or registration number, they are presented with the option to buy an extended warranty policy, displaying available plans and premiums.

| Buy Policy            | EW                         | )                                                                      |            | Buy Insurance<br>Online   |                     |
|-----------------------|----------------------------|------------------------------------------------------------------------|------------|---------------------------|---------------------|
| Enter Registration no | (Extended W<br>Enter<br>OR | Chassis no                                                             | Submit     |                           |                     |
| Chassis No.           | Engine No.                 | <b>Plan</b><br>1 Year Rs. 9954<br>2 Year Rs. 16424<br>2 Year Rs. 16424 | Model Name | Varlant Name<br>XL DIESEL | Action<br>Buy Now → |

If a customer wants to buy an extended warranty policy after the brand warranty has expired, the screen will display as shown below.

In this scenario, the system will show a message indicating that extended warranty is not allowed for the given chassis number.

| Buy Policy<br>Wotor<br>Insurance<br>Enter Registration no | Ew<br>EW<br>(Extended Warranty)<br>Enter Chassis no | Buy Insurance<br>Online                    |
|-----------------------------------------------------------|-----------------------------------------------------|--------------------------------------------|
|                                                           | Extended Warn                                       | ranty is not allowed for given Chassis No. |

If there isn't already a policy associated with the provided mobile number, the customer has the option to easily acquire a motor or extended warranty policy by clicking the "Buy Now" button.

| NISSAN RENAULT FINANCIAL SERVICES INDIA                                                                                    | 🙆 Home 🞗 About Us & Support 👻 🗗 Logout |
|----------------------------------------------------------------------------------------------------|----------------------------------------|
| OOPS!! looks like there is no policy associated with your account.Simply click on buy now button to checkout or<br>Buy Now | ur range of insurance policy product.  |
|                                                                                                    |                                        |

### **Pre-Sales**

Step 1: Policy Information

Customer can view the policy details and proceed for insurance

| Buy Policy             |                   |            |                 |                  |                     |                  |          |
|------------------------|-------------------|------------|-----------------|------------------|---------------------|------------------|----------|
|                        | Car Insurance     |            |                 |                  | Extended Warranty   |                  |          |
| Enter Registration No. |                   |            | OR              | MDHBDAN17C7018   | 3910                |                  | Submit   |
| Policy No.             | Chassis No.       | Reg No.    | Insured Name    | OD Policy Expiry | TP Policy Expiry    | Action           |          |
|                        |                   |            |                 | 06/13/2024       | 06/14/2024          | Download         | w Policy |
|                        |                   |            |                 |                  |                     |                  |          |
|                        |                   |            |                 |                  |                     |                  |          |
| Home Abo               | out Us Contact Us | Shipping & | Delivery Policy | Privacy Policy   | Cancellation & Refu | und Terms & Cond | itions   |

# Step 2: Filling up the proposal form:

Customer need to enter requisite details in the proposal form:

| NISSAN RENAULT FINANCIAL SERVICES<br>India                                           | A                |
|--------------------------------------------------------------------------------------|------------------|
| Motor Insurance Policy Renewal Form                                                  | Mandatory Fields |
| Which policy do you want to issue 🛛 💿 Package / SAOD 💦 SATP                          |                  |
| Previous OD Policy Details                                                           |                  |
| Previous Policy Available 💿 Yes 💿 No<br>Previous Policy Issued From NRFSI 💿 Yes 💿 No |                  |
| Chassis No* 5 Previous Policy No.*                                                   |                  |
| Insurance Company <sup>*</sup> Select · Office Address                               |                  |

| Proposal Detail                                                                                      | cy Form        | Proposal Preview | Payment Proce    | rss Print Policy |
|----------------------------------------------------------------------------------------------------|----------------|------------------|------------------|------------------|
| Previous Policy Details                                                                              |                |                  |                  |                  |
| Previous Policy No.                                                                                  |                |                  | Chassis No       | N                |
| Policy Period From                                                                                   | 19/Nov/2023    |                  | Policy Period To | 18/Nov/2024      |
| Whether availed claims in<br>the previous policy*<br>NCB discount availed in<br>the previous policy* | ○ Yes ● No 35% | ~                |                  |                  |
| Previous TP Policy Details                                                                           |                |                  |                  |                  |
| TP Policy No. *                                                                                      |                |                  | TP Tenure*       | 1 YEAR TP 🗸      |

Customer has the option to select from respective Insurance companies, add-ons and other parameters

| INDIA                                                                             |                                                                                                    |                                                              |                                           |                                                                                                    |
|-----------------------------------------------------------------------------------|----------------------------------------------------------------------------------------------------|--------------------------------------------------------------|-------------------------------------------|----------------------------------------------------------------------------------------------------|
| uotation List                                                                     |                                                                                                    |                                                              |                                           | В                                                                                                    |
| DATSUN Redi GO<br>Petrol, 2021<br>1 LTR T(0) B56 999 CC                           | Registration No:<br>Chassis No.:<br>6                                                                                                    | Registration Place:<br>DELHI<br>Invoice Date:<br>30-Nov-2021 | Vehicle Class:<br>Private<br>NCB:<br>25 % | IDV:<br>276808<br>Cover:<br>1 Yr OD+1 Yr TP                                                                                                    |
| 5 Plan Found                                                                      |                                                                                                    |                                                              | Sort Price Excl. GST                      | Add On Cover                                                                                                    |
| RELIANCE       GENERAL<br>INSURANCE         Tech+ * - Lire smart       Lire smart |                                                                                                    | ₹<br>812                                                     | 15542<br>Wy Now                           | Consumables<br>Emergency Medical Expense<br>Fingine Protection<br>Very Loss Cover<br>Personal Belonging<br>Return to Invoice<br>Tyre Cover<br>Zero Depreciation |
| <b><i>Ricici</i> CLombard</b>                                                     | Add-Ons<br>Personal Belonging ₹500<br>Return to Invoice ₹830<br>Zero Depreciation + Consumables ₹3184<br>Engine Protection ₹775<br>Key Loss Cover ₹499 | ₹<br>8<br>812                                                | 15099<br>wy Now<br>258/month              | Update Quotation                                                                                                    |

| tation List                                                                                  | an 2018 91                                                                                                    |                                                              |                                           | Bi                                                                                                    |
|----------------------------------------------------------------------------------------------|----------------------------------------------------------------------------------------------------|--------------------------------------------------------------|-------------------------------------------|----------------------------------------------------------------------------------------------------|
| DATSUN Redi GO<br>Petrol, 2021<br>1 LTR T(O) BS6 999 CC                                      | Registration No:<br>Chassis No.:                                                                                                    | Registration Place:<br>DELHI<br>Invoice Date:<br>30-Nov-2021 | Vehicle Class:<br>Private<br>NCB:<br>25 % | IDV:<br>276808<br>Cover:<br>1 Yr OD+1 Yr TP                                                                                                    |
| lan Found                                                                                    |                                                                                                    |                                                              | Sort Price Excl. GST                      | Add On Cover                                                                                                    |
| ReLIANCE     GENERAL<br>INSURANCE       Tech+♥ = Ure smart                                   | Add-Ons         Zero Depreciation + Consumables ₹2352         Engine Protection ₹830         Return to Invoice ₹830         Key Loss Cover ₹499         Personal Belonging ₹499         Special Pricing ₹4903         Accidental Medical Expense Sum Insured         \$,00,000 ₹863 | ₹                                                            | 15542<br>Buy Now<br>295/month             | Consumables<br>Emergency Medical Expense<br>Engine Protection<br>Key Loss Cover<br>Personal Belonging<br>Return to Invoice<br>Tyre Cover<br>Zero Depreciation |
| Nibhaye Vaade                                                                                | E Add-Ons Personal Belonging ₹500 Return to Invoice ₹830 Zero Depreciation + Consumables ₹3184 Engine Protection ₹775 Key Loss Cover ₹499                                                                                                    | ₹<br>1                                                       | 15099<br>Buy Now<br>258/month             | Update Quotation                                                                                                    |
| Chola MS                                                                                     | Add-Ons<br>Engine Protection ₹830<br>Personal Belonging ₹500<br>Return to Invoice ₹830<br>Key Loss ₹499<br>Special Pricing ₹4903<br>Zero Depreciation + Consumables ₹2492                                                                                                    | ₹<br>1<br>₹1                                                 | 16443<br>Buy Now<br>370/month             |                                                                                                    |
| NEW INDIA ASSURANCE<br>R = 4 eFact revites: wirdt feftige<br>The New India Assurance Co. Ltd | Add-Ons<br>Zero Depreciation+Consuamble ₹2823<br>Engine Protection ₹775<br>Personal Belonging ₹500<br>Key Loss Cover ₹250                                                                                                    | <b>२</b><br>व<br>रा                                          | 9114<br>Buy Now<br>759/month              |                                                                                                    |
| Allane @<br>thataa<br>Congig goo                                                             | Add-Ons<br>Zero Depreciation+Consumable ₹2906<br>Engine Protection ₹969<br>Return to Invoice ₹1107<br>Personal Belonging ₹149<br>Key Loss Cover ₹149<br>Tyre Cover ₹592                                                                                                    | ₹<br> <br>₹5                                                 | 11388<br>Buy Now<br>H9/month              |                                                                                                    |
| MAGMA HDI     General Insurance Company Ltd.                                                 | Add-Ons<br>Return to Invoice ₹692<br>Engine Protection ₹692<br>Tyre Cover ₹415<br>Key Loss Cover ₹499<br>Personal Belonging ₹499<br>Zero Depreciation + Consumables ₹3044                                                                                                    | ₹<br>71                                                      | 15152<br>Buy Now<br>262/month             |                                                                                                    |
| llama                                                                                        | the first of the Chinese & Delivered                                                                                                    | Deline Deline Deline                                         | Constant Configured Torre                 |                                                                                                    |

**Step 3:** Option to Choose the insurance provider and addon product

| 6 Plan Found                                                                                                    |                                                  | Sort Price Excl. GST            |                                                                                                    |
|----------------------------------------------------------------------------------------------------|--------------------------------------------------|---------------------------------|----------------------------------------------------------------------------------------------------|
| <b><i>Plicici</i> CLombard</b><br><i>Nibhaye Vaade</i>                                                                                                    | Add-Ons<br>Zero Depreciation + Consumables ₹3058 | ₹ 9394<br>Buy Now<br>₹782/month | Consumatives<br>Emergency Medical Expense<br>Engine Protection<br>Key Loss Cover<br>Personal Belonging<br>Return to Invoice |
| RELIANCE GENERAL<br>INSURANCE<br>Tech+♥= Üive Smart                                                                                                    | Add-Ons<br>Zero Depreciation + Consumables ₹1936 | ₹ 7249<br>Buy Now<br>₹604/month | Tyre Cover Zero Depreciation Update Quotation Zero Denreciation 2 claims per year allowed                                   |
|                                                                                                    | Add-Ons<br>Zero Depreciation + Consumables ₹2038 | ₹ 7181<br>Buy Now<br>₹598/month |                                                                                                    |
| IN A SUBJECT OF THE SUBJECT OF THE S | Zero Depreciation+Consuamble ₹2549               | ₹ 6840<br>Buy Now<br>₹570/month |                                                                                                    |

**Important Note** for Extended Warranty: In EW currently only 1 IC [ ICICI Lombard] option will come and later when we onboard Bajaj we will have 2 options.

# Step 4: Final proposal:

Customer need to click on verify KYC button first to verify details. After KYC success Sumit button will enable to convert the policy.

| Proposal Detail                 | Proposal Pre                          | view                                             | Payment Process                                                                |                     | Print Policy             |                |
|---------------------------------|---------------------------------------|--------------------------------------------------|--------------------------------------------------------------------------------|---------------------|--------------------------|----------------|
| Proposal Preview                |                                       |                                                  |                                                                                |                     |                          |                |
| General Insurance Company Ltd.  | PATEL HOUSE, 2ND FLOOR, 176 PATEL NAG | Magma HDI Ge<br>AR, SAHARANPUR ROAD DEH<br>GSTIN | neral Insurance Company LTD<br>RADUN Arahat Bazar S.O,Dehra<br>05AAGCM1685C1ZP | adun,Uttarakhand-24 | 8001 IRDAI Registra      | tion No. : 149 |
| Proposal Details                |                                       |                                                  |                                                                                |                     |                          |                |
| Proposal No.                    | Policy Tenure 1 Year                  | Policy Ef                                        | ective Date 06-Dec-2024                                                        | Policy Expiry       | Date 05-Dec-2025         |                |
|                                 |                                       | TP Policy                                        | Effective Date 06-Dec-2024                                                     | TP Policy Exp       | iry Date 05-Dec-2025     |                |
|                                 |                                       | Period of                                        | Compulsory PA Cover 06-Dec-2                                                   | 024 to 05-Dec-2025  |                          |                |
| Proposer Details                |                                       |                                                  |                                                                                |                     |                          |                |
| Proposer Type<br>Individual Mr. | Proposer Name                         | Address                                          | of the Proposer                                                                |                     | Vehicle class<br>Private | GSTIN<br>NA    |
| Vehicle Details                 |                                       |                                                  |                                                                                |                     |                          |                |
| Invoice Date<br>07-Jan-2013     | Chassis No.                           | Engine No.                                       | Make Model & Var<br>NISSAN MICRA MC                                            | iant<br>XV CVT      | CC / GVW<br>1198         |                |
| Place of Registration           | Registration No.                      | Invoice Value<br>420000                          | Year of Manufacto<br>2013                                                      | ure                 | Seating Capacity<br>5    |                |
| Insured Declared Value (IDV)    | Electrical Assessments                | New Fleetsledt                                   | Y.                                                                             | Diffuel             | Tab                      | L TDV          |
| 210000                          | 0                                     | Non-Electrical                                   | accessories                                                                    | 0                   | 21                       | 0000           |
| Financier Details               |                                       |                                                  |                                                                                |                     |                          |                |
| Financier                       | r Name                                | Financier City                                   | A                                                                              | A                   | greement Type            |                |

| Premium Calculation                                                                                                    | ~~~~~~~~~~~~~~~~~~~~~~~~~~~~~~~~~~~~~~~    |                                                                                                    |                                    |
|----------------------------------------------------------------------------------------------------|--------------------------------------------|----------------------------------------------------------------------------------------------------|------------------------------------|
|                                                                                                    | A. Own E                                   | Damage Premium 🔿 🛇 🗡                                                                                                    |                                    |
| Basic Premium                                                                                                    | Amount (Rs.)                               | 040 Discounts                                                                                                    | Amount (Rs.)                       |
| Vehicle                                                                                                    | 4322                                       | NCB (50%)                                                                                                    | 2161                               |
| Non Electrical Accessories                                                                                                    |                                            | Anti Theft Device                                                                                                    | 0                                  |
| Electrical Accessories                                                                                                    | 0                                          | AA Membership                                                                                                    | 0                                  |
| Bi-Fuel Kit                                                                                                    | 0                                          | Voluntary Discounts Rs. 0                                                                                                    | 0                                  |
| Sub Total (Basic Premium)                                                                                                    | 4322                                       | Handicap Discount                                                                                                    | 0                                  |
| Geographical Area Extension                                                                                                    | 0                                          | Sub Total (Discounts)                                                                                                    | 2161                               |
| IMT 23 Premium                                                                                                    | 0                                          |                                                                                                    |                                    |
| Sub Total                                                                                                    | 4322                                       |                                                                                                    |                                    |
| Add-Ons                                                                                                    | × 0                                        | Net Own Damage Premium(A)                                                                                                    | 2161                               |
|                                                                                                    |                                            |                                                                                                    |                                    |
| B. Liability Premium                                                                                                    |                                            |                                                                                                    |                                    |
| Basic Third Party Liability Premium (including TPPD)                                                                                                    | 3416                                       | PA Cover Per(0) Persons for Driver (0)                                                                                                    | 0                                  |
| Third Party Liability For Bi-Fuel Kit                                                                                                    | 0                                          | Third Party Liability Geographical Area Extension                                                                                                    | 0                                  |
| Compulsory PA Cover for Owner Driver (1500000)                                                                                                    | 475                                        | PA Cover ( Per Person) for 0 Unnamed Persons                                                                                                    | 0                                  |
| Legal liability to Driver(1)                                                                                                    | 50                                         | Third Party Liability for IMT-34                                                                                                    | 0                                  |
| Legal liability to Employees (For Persons, IMT 29)                                                                                                    | 250                                        | Net Liability Premium (B)                                                                                                    | 4191                               |
|                                                                                                    |                                            |                                                                                                    |                                    |
|                                                                                                    |                                            | Total Premium (A +B)                                                                                                    | 6352                               |
|                                                                                                    |                                            | SGST(9.00%)                                                                                                    | 572                                |
|                                                                                                    |                                            | CGST (9.00%)                                                                                                    | 572                                |
|                                                                                                    |                                            | Gross Premium                                                                                                    | 7496                               |
| Declaration I/ we hereby declare and state that the above statements made by me/ us are tr<br>declarations shall be the basis of contract between me/ us and the Manma HDI General Insuran | we and complete. No part of it is false. I | / we desire to effect an insurance as describe herein with Magma HDI General Insurance Company LTD and<br>and the policy subject to the condition specified by the Insurance Company. | I/ we agree that this proposal and |
| declaracions shall be the basis of contract between me/ Us and the Magma HD1 General Insurar                                                                                               | ice company cro and 1/ we agree to acc     | ept the policy subject to the condition specified by the Insurance Company.                                                                                                    |                                    |
| I/ we agree to receive the policy document (without enclosing the terms and conditions of polic                                                                                            | y) from the company and authorise the      | company to display Terms and Conditions of the policy on its website that enables access by me.                                                                                       |                                    |
| It note a valid and effective PUC and/or fitness certificate, as applicable, for the vehicle mention                                                                                       | ed nerein and undertake to renew the sa    | ame during the policy period.                                                                                                    |                                    |

| I/ we agree to receive the policy document (without enclosing the terms and conditions of policy) from the company a<br>I hold a valid and effective PUC and/or fitness certificate, as applicable, for the vehicle mentioned herein and undertak                                                                                                    | and authorise the company to display Terms and Cor<br>se to renew the same during the policy period.                  | ditions of the policy on its website that en                                                | ables access by me.                                                                                                    |
|----------------------------------------------------------------------------------------------------|----------------------------------------------------------------------------------------------------|---------------------------------------------------------------------------------------------|----------------------------------------------------------------------------------------------------|
| Nominee Details                                                                                                    |                                                                                                    |                                                                                             |                                                                                                    |
| Nominee Name                                                                                                    | Age<br><b>80</b>                                                                                                    | Re                                                                                          | elationship with Insured<br>SPOUSE                                                                                                    |
| MISP Name: JKG REALTECH PRIVATE LIMITED<br>MISP Code: MISPMNRDH2A5701C                                                                                                    |                                                                                                    |                                                                                             |                                                                                                    |
| Designated Person DP Name: DP Code: D De Code: D De D De D De D De D De D D D D D D D                                                                                                    | Date: 30-Nov-2024                                                                                                    |                                                                                             | Proposer Signature                                                                                                    |
| Proposal Form Completed by:<br>Dealer Code : DH2A<br>Dealer Agenry Name : JKG NISSAN                                                                                                    |                                                                                                    |                                                                                             | Sinnature / Stamp of Dealer                                                                                                    |
| rebase of the premium shown on the policy, nor shall any perion taking out or renewing or continuing a Policy accept provide the provisions of this section shall be liable for a penalty, which may experiment the provisions of this section shall be liable for a penalty, which may experiment to the provisions of the section shall be liable for a penalty. | any rebate, except such rebate as may be allowed i<br>xtend to ten lakhs.                                             | accordance with the published prospectu                                                     | ses or tables of the Insures.<br>Proposer Signature                                                                                                  |
| □ I/We do hereby declare that I/we have read and understood the entire text,<br>delivery guidelines of the policy and I/we further declare that the information f<br>has been withheld or not disclosed In case any of the information above is foun<br>amount paid will be forfeited.                                                                             | , features, disclosure, benefits, terr<br>urnished above are true to the bes<br>d false during verification at a late | ns and conditions, Policy ser<br>t of my/our knowledge and r<br>r date, the company would h | vicing guidelines, Privacy Policy, Shipping and<br>to material information, which may be relevant,<br>ave the right to cancel the policy and premium |
| $\ensuremath{\mathbf{I}}\xspace$ uses declare that any additions or alterations if carried out after the subm                                                                                                    | ission of this proposal form then th                                                                                  | e same would be conveyed t                                                                  | to the insurance company.                                                                                                    |
| Back Ve                                                                                                    | erify KYC Submit Pri                                                                                                  | nt Proposal                                                                                 |                                                                                                    |

Customer need to check all details and click on "Submit" to verify the proposal.

In case of any correction, customer can click on "back" and edit the parameters.

Once the customer submits the proposal, system will proceed to KYC page.

### Step 5: KYC:

Customer need to enter the KYC details.

| Propa<br>Please help us with the followi                                                           | ng details to ac                             | 3408db1b9daa1cfe0117<br>celerate your KYC | e_B2CNR_REL12030        |
|----------------------------------------------------------------------------------------------------|----------------------------------------------|-------------------------------------------|-------------------------|
| Individual                                                                                         |                                              | Corporate/Propr                           | ietary                  |
| Choose document type:                                                                              |                                              |                                           |                         |
| PAN     AADHAAR                                                                                    | С скус                                       |                                           | FETCH BANK<br>STATEMENT |
| PAN Number:                                                                                        | Date                                         | of Birth:                                 |                         |
| e.g. BHASD8457D                                                                                    | mm/                                          | dd/yyyy                                   |                         |
| Note: Please upload front & back or full copy of th SUBMIT "Disclaimer: Name & Permanent address w | e same in one file<br>ill be used from KYC d | ocument for policy issuar                 | nce"                    |

After KYC success. Page will redirect to saved proposal page with KYC status.

| NISSAN REI | NAULT FINANCIAL SERVICE<br>INDIA | S                           |                        |                                                                                  |                                                                                                    |                                                           |                  |                               |                |                            |
|------------|----------------------------------|-----------------------------|------------------------|----------------------------------------------------------------------------------|----------------------------------------------------------------------------------------------------|-----------------------------------------------------------|------------------|-------------------------------|----------------|----------------------------|
| View       | KYC Status                       |                             |                        |                                                                                  |                                                                                                    |                                                           |                  |                               |                |                            |
| SNo.       | Chassis No.                      | Model &<br>Variant          | Insured Name           | Proposer Type                                                                    | Proposal Date                                                                                         | VISOF KYC Req. No                                         | IC KYC No        | KYC<br>Status                 | KYC<br>Remarks | Check<br>Updated<br>Status |
| 1          | 3                                | NISSAN MICRA<br>MC - XV CVT |                        | Individual                                                                       | 30 Nov 2024                                                                                           |                                                           | 2                | KYC<br>verified /<br>approved | complete       |                            |
|            |                                  |                             |                        |                                                                                  |                                                                                                    |                                                           |                  |                               |                |                            |
|            |                                  | Home About Us               | Contact Us Shi         | pping & Delivery Po                                                              | licy Privacy Policy                                                                                   | y Cancellation & Refu                                     | nd Terms & Condi | tions                         |                |                            |
|            |                                  |                             | NISS<br>VBC Solitaire, | AN RENAULT FINANCI.<br>5th Floor, 47 & 49 Baz<br>Insurance is a su<br>Powered By | AL SERVICES INDIA P<br>zullah Road, T. Nagar, (<br>ubject matter of solicit<br>: Binary Semantics Ltd | RIVATE LIMITED<br>Chennai - 600017   India<br>ation<br>I. |                  |                               |                |                            |

Now Submit button enabled.

| Proposer Signature I J/We do hereby declare that I/we have read and understood the entire text, features, disclosure, benefits, terms and conditions, Policy servicing guidelines, Privacy Policy, Shipping and delivery guidelines of the policy and J/we further declare that the information furnished above are true to the best of my/our knowledge and no material information, which may be relevant, has been withheld or not disclosed In case any of the information above is found false during verification at a later date, the company would have the right to cancel the policy and premium amount paid will be forfeited.  I/We also declare that any additions or alterations if carried out after the submission of this proposal form then the same would be conveyed to the insurance company.  Back Verify KYC Submit Print Proposal |
|----------------------------------------------------------------------------------------------------|
| Home About Us Contact Us Shipping & Delivery Policy Privacy Policy Cancellation & Refund Terms & Conditions                                                                                                    |
| NISSAN RENAULT FINANCIAL SERVICES INDIA PRIVATE LIMITED<br>VBC Solitaire, 5th Floor, 47 & 49 Bazullah Road, T. Nagar, Chennai - 600017   India<br>Insurance is a subject matter of solicitation<br>Powered By : Binary Semantics Ltd.                                                                                                    |

## Step 6: Consent:

Customer need to enter OTP post click on submit button.

| NISSAN RENAULT FINANCIAL SERVICES<br>INDIA                                 |                         |                          |                             |                   |                  |                |
|----------------------------------------------------------------------------|-------------------------|--------------------------|-----------------------------|-------------------|------------------|----------------|
|                                                                            |                         |                          |                             |                   |                  |                |
| Proposal Detail                                                            | Proposal Preview        | Payment Proce            | SS                          | Pri               | int Policy       |                |
|                                                                            |                         |                          |                             |                   |                  |                |
| Proposal Preview                                                           |                         |                          |                             |                   |                  |                |
| RELIANCE GENERAL<br>INSURANCE PATEL HOUSE, 2ND FLOOD<br>Tech+ = Live Smart | R, Enter OT             | P                        | ıradun,Uttarakhar           | ud-248001 IRDA    | I Registrat      | tion No. : 103 |
| Proposal Details                                                           | •••••                   |                          |                             |                   |                  |                |
| Proposal No. Policy Ter                                                    | 10                      |                          | Policy E                    | xpiry Date 05-De  | ec-2025          |                |
|                                                                            | Convert Policy Cancel   | Resend OTP               | TP Polic                    | y Expiry Date 05- | -Dec-2025        |                |
| Proposer Details                                                           |                         |                          | -2024 to 05-Dec-            | 2025              |                  |                |
| Proposer Type Proposer Name Individual                                     | Addr                    | ess of the Proposer      |                             | Vehicle<br>Priva  | class<br>ate     | GSTIN<br>NA    |
| Vehicle Details                                                            |                         |                          |                             |                   |                  |                |
| Invoice Date Chassis No. 07-Jan-2013                                       | Engine No.              | Make Mode<br>NISSAN MICR | el & Variant<br>A MC XV CVT |                   | C / GVW<br>1198  |                |
| Place of Registration Registration No.                                     | Invoice Value<br>420000 | Year of Ma               | anufacture<br>13            | Seatir            | ng Capacity<br>5 |                |
| Insured Declared Value (IDV)                                               |                         |                          |                             |                   |                  |                |
| Vehicle Electrical Accesso<br>210000 0                                     | nies Non-Electric       | al Accessories           | BiFuel<br>O                 |                   | Tota<br>210      | al IDV<br>0000 |

Customer need to click on "convert policy" post entering OTP for solicitation confirmation.

### Step7: Payment of premiums:

After otp success page will direct to payment gateway to get the customer transaction payment details.

|                                                  | CHOOSE A PAYMENT OPTION |
|--------------------------------------------------|-------------------------|
| RELIANCE GENERAL<br>INSURANCE COMPANY<br>LIMITED | Card >                  |
| Order ID                                         | ← Netbanking >          |
| 8                                                | DPI >                   |
| Merchant<br>NRFSI B2B NON CUG RELIANCE GENERAL   | Bharat QR >             |
| Order Amount<br>₹6457.00                         | EMI >                   |
|                                                  |                         |
|                                                  |                         |
|                                                  |                         |
| Powered by<br>CCAvenue'                          | Cancel                  |

Payment gets credited directly to Insurance companies' account.

Policy gets issued only after payment clearance.

## Post sales

## <u>Step1:</u> Final policy sample & delivery:

After payment success policy schedule created.

| NISSAN RENAULT FINANCIAL SERVICES INDIA                                                                                                    |  |
|----------------------------------------------------------------------------------------------------|--|
|                                                                                                    |  |
|                                                                                                    |  |
| We thank you for purchasing your online policy from our portal.                                                                                                    |  |
| Your Vehicle Insurance Policy number through your preferred Insurance Partner ICICI Lombard General Insurance Company has been successfully generated and it is attached for your reference. |  |
| In case of any queries or assistance, please call us on our Helpline No 1-800-209-3456 or write to us at<br>customerservice.insurance@nrfsi.com                                              |  |
| We thank you for choosing NRFSI and take pride in having you as our customer.                                                                                                    |  |
| Assuring you of our best services at all times.                                                                                                    |  |
| Warm Regards,<br>Team Nissan Renault Financial Services India (P) Ltd.                                                                                                    |  |

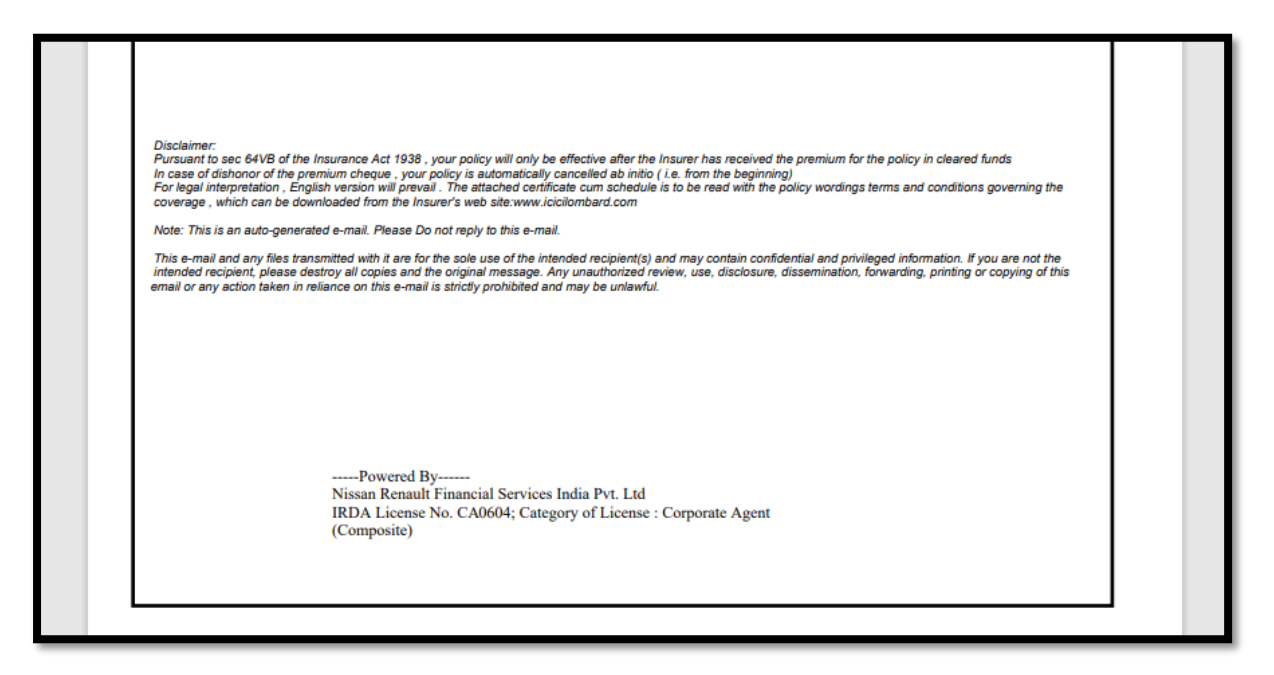

| Policy No. & Policy Issued On D. 26 Nov 2024 \$38PM Proposal No. & Date D. Nov 2024 |                            |                       |                                     |               |                        |      |                       |
|-------------------------------------------------------------------------------------|----------------------------|-----------------------|-------------------------------------|---------------|------------------------|------|-----------------------|
| Policy No. & Policy Issued O                                                        | n 0, 1                     | 26 Nov 2024 5:38PM    | Proposal No. & Date                 |               | 6 Nov 2                | 024  |                       |
| Insured Name                                                                        | MR                         |                       | Period of Own Damage                | 27 Nov 2      | 2024 12:00AM to 26 No  | w 20 | 25 11-59PM (Midnight) |
| Bardad at Laboration                                                                | 27 Nov 2024 to 26 Nov 2026 | 0.04-14-16            | Cover<br>Period of Compulsory       | 27 Nov 2      | 2024 12:00AM to 26 No  | v 20 | 25 11:59PM            |
| Period of Liability Cover :                                                         | 27-Nov-2024 to 26-Nov-2025 | (Midnight)            | PA Cover                            | (Midnigh      | nt)1Yr.                |      |                       |
| Insured Add.                                                                        | 2                          | 1                     | Previous Own Damage<br>Policy No .  | Р             |                        |      |                       |
|                                                                                     |                            |                       | Previous Own Damage                 | MAGM          | A HDI General Insuranc | e Co | .Ltd.                 |
| Nominee Name                                                                        |                            |                       | Age 47                              | Relation      | SPOUSE                 |      |                       |
| Make                                                                                | Model                      | Va                    | iant                                | C             | ibic Capacity/GVW      |      | Seating capacity      |
| NISSAN                                                                              | KICKS                      | XV PREMIUM            | (O)1.3L TURBO                       |               | 1330                   | -    | 5                     |
| Vehicle Type                                                                        | Vehicle Sub Class          | Carrier Type          | Fuel Type                           | +             | Engine No.             | -    | Chassis No./VIN       |
| PRIVATE                                                                             |                            |                       | PETROL                              |               |                        | Н    |                       |
| Manufacturing Year                                                                  | RTO                        | Registration No.      | Registration Date                   |               | CNG/LPG Kit            |      |                       |
| 2020                                                                                | CHENNAI CENTRAL            |                       | 27 Nov 2020                         |               | 0                      |      |                       |
| Vehicle IDV                                                                         | Non-Elec. Accessories IDV  | Elec. Accessories IDV | Total IDV                           |               |                        |      |                       |
| 684995                                                                              | 0                          | 0                     | 684,995.00                          |               |                        |      |                       |
|                                                                                     |                            | Schedule of Premi     | um (Amount in Rs.)                  |               |                        | _    |                       |
| Own Damage Premium (A                                                               | )                          |                       |                                     |               |                        |      |                       |
| Basic Premium                                                                       |                            |                       | Deductibles                         |               |                        | _    |                       |
| Vehicle                                                                             |                            | 6,747                 | Voluntary Deductibles (0) (IMT-22A) |               |                        | _    |                       |
| Non-Elec. Accessories                                                               |                            | 0                     | Anti Inett Device (IMI-10)          |               |                        |      |                       |
| Elec. Accessories (IMT-24)                                                          |                            | 0                     | AA Membership (IMT-8)               |               |                        | -    |                       |
| CNG/LPG Kit (IMT - 25)                                                              |                            | 0                     | No Claim Bonus (45%)                | 22            |                        | _    | 3,03                  |
| Sub Total (Basic Premium                                                            | I)                         | 6,747                 | Handicap Discount(IMT-12            | 2)            | 1                      |      |                       |
| Geographical Area Extensio                                                          | n (IMT-1)                  | 0                     | Sub Total (Deductibles)             |               |                        | _    | 3,03                  |
| Lamp, Tyre Mudguards (IM                                                            | 1 - 23)<br>Demociation (   | 0                     |                                     |               |                        | -    |                       |
| Add On (Consumables,Zero Depreciation )                                             |                            | 10274                 | Not Own Damage Bussie               | (A)           |                        |      | 13.04                 |
| Sub rotal-Addition                                                                  |                            | 17,021                | Net Own Damage Premi                | um (A)        |                        | _    | 13,98                 |
| Liability Premium (B)                                                               | (including TDDD)           | 3.416                 | PA Cover (100000 per perce          | m) for Drive  |                        | -    |                       |
| Third Party Liability                                                               | Fuel Kit                   | 3,416                 | PA Cover (100000 per perso          | on) for \$110 | named Persone(DAT-14   |      | 26                    |
| Legal liability to Driver (1) (                                                     | MT - 28)                   | 50                    | TA Cover (100000 Per Perso          | ony for 5 Un  | named renous(1911-10   | 9    | 25                    |
| Legal liability to Employee (0                                                      | ) (IMT - 29)               | 0                     | Third Party Liability Geogra        | phical Area   | Extension              |      |                       |
| PA Cower For Owner Driver (                                                         | IMT-15)                    | 675                   | Net Liability Premium (B)           | -             |                        |      | 439                   |

|                                                                                                    |                                                                                                    |                                                                                                    | Total Premium (A+B)                                                                                                    |                                                                                                    | 18,37                                                                                                    |
|----------------------------------------------------------------------------------------------------|----------------------------------------------------------------------------------------------------|----------------------------------------------------------------------------------------------------|----------------------------------------------------------------------------------------------------|----------------------------------------------------------------------------------------------------|----------------------------------------------------------------------------------------------------|
|                                                                                                    |                                                                                                    |                                                                                                    | CGST(9.00%)                                                                                                    |                                                                                                    | 165                                                                                                    |
|                                                                                                    |                                                                                                    |                                                                                                    | SGST(9.00%)                                                                                                    |                                                                                                    | 165                                                                                                    |
|                                                                                                    |                                                                                                    |                                                                                                    | Gross Premium Paid                                                                                                    |                                                                                                    | 21,68                                                                                                    |
| Derecisition. Consumbles<br>Financic Treatilis:                                                                                                    | 1. Addon Cover(s): 1 If opter<br>covers use of the vehicle for any pu-<br>nuccion with Movor Trade.<br>ing the Insured: Provided that a per<br>five the vehicle and that such a per<br>Section III of the policy - PA cover<br>1988. (b) Under Section III (1)(ii) of<br>000(1).<br>Gauy query or grievance. Insured may<br>budy and the refersual of grieve<br>mpany website: suww.iciclionhand.<br>d terms, conditionnal exclusions<br>to indemnified. if the vehicle is use<br>Motor Vehicle 4.1 1988 in recover. | cd, the benefits and exclusions is<br>urpose other than a)Hire or Reward by<br>som driving holds a valid driving lices<br>son satisfies the requirements of Rule<br>for owner driver (SI 1300000.0 <sup>1</sup> ··(a)<br>f the Policy-Damage to property other<br>y contact the respective branch offic<br>y contact the Grievance Officer of the<br>ance. Details of Insurance Ombadsma<br>com.<br>are available on our website-www.ici<br>d or driven otherwise than in a coorda<br>ble from the insured. See the clause 1 | applicable as per insurance co<br>Carriage of goods (other than anaple<br>se at the time of the accident and is is<br>3 of the Central Moort Vehicles Rul<br>Under Section II (1)(si) of the Policy<br>than property belonging to the insur<br>or of the company or may coll at (18)<br>Company at(). An the event of unsait<br>no effices are available at IRDA webs<br>cilombrate.com.<br>new with this Schedule. Any paymene<br>acader "AVOIDANCE OF CIERTAI | mpany's rules & regulations.<br>a or personal laggage) c)Organized racing d<br>hot disqualified from holding of such a licen<br>sc, 1989<br>Death of or holdily injury to any persons of<br>ed or held in trust or in the custody of contro<br>12666)zer may write an email al(customersup<br>factory response from the Grievance Office<br>ite:www.infa.gov.in, or on the website of G<br>truade by the Company by reason of wider t<br>TREEMS AND REGIFT OF RECOVERY. | ()Pace making e)Speed testing<br>se. Provided that the person<br>far as it is necessary to meet the<br>operation of the insured up to the limits<br>operation of the test of the test of the test<br>inner and the test of the test of the test<br>inner appearing in the<br>For least intervention. English |
| Version with hold good.<br>Warranted that the insured named hereit<br>to renew and maintain a valid and effect<br>PUC or fitness certificate.<br>In case of total loss / constructive total 1<br>neaked in the invoice, or the Insured d<br>FASTag: Government of India has mit<br>Point of Sale locations at Toll Plazas or<br>Warranty Statement : "In conside<br>extension, this policy shall be renewed<br>psured." | n/owner of the vehicle holds a valid<br>tive PUC and/or fitness. Certificate,<br>loss / Total theft of the vehicle, the -<br>lealared value (DDV) whichever is la<br>undated electronic toll payments usi<br>from Issuer Agency. Please visit the<br>ration of the premium for this exten<br>for a period of twelve months, failing                                                                                                    | I Pollution Under Control (PUC) Cert<br>as applicable, during the subsistence<br>claim will be settled at invoice price i; o<br>wore, subject to terms and conditions<br>ing FASTng to reduce vehicular traffit<br>ip//www.lasng.org/ for details.<br>sion being calculated at a pro-rata pro-<br>ng which the difference between the e                                                                                                    | ificate and/or valid fitness certificate<br>of the Policy. Further, the Company<br>e amount paid by the insured / polic<br>of the policy and admissibility of cla<br>e at toll plazas. Customers are advise<br>portion of the annual premium, it is<br>tension premium now paid on pro r                                                                                                    | as applicable, on the date of commencement<br>reserves the right to take appropriate action<br>(holder at the time of purchasing the vehicle<br>ims<br>d to comply with the direction of the govern<br>herebry declared and agreed by the insured th<br>tat basis and the premium at short period rat                                                                                                    | nt of the Policy and undertakes<br>in case of any discrepancy in the<br>excluding subsidy amount, if<br>sment and get their FASTag from<br>hat upon expiry of this<br>te shall become payable by the                                                                                                    |
| I/we hereby certify that the Policy to wh                                                                                                    | hich this Certificate relates as well a                                                                                                    | as this Certificate of Insurance are iss                                                                                                    | ued in accordance with the provision                                                                                                    | s of Chapter X and Chapter XI of Motor Vel                                                                                                    | hicle Act, 1988                                                                                                    |
| HSN/SAC: 997134                                                                                                    | Description of Service: Mote                                                                                                    | or vehicle Insurance                                                                                                    | Place of Supply : TAMIL NA                                                                                                    | DU(State Code : 33) Invoice Number                                                                                                    | r : 181124382462                                                                                                    |
| We hereby declare that though our aggr                                                                                                    | egate turnover in any preceding fin                                                                                                    | ancial year from 2017-18 onwards is i                                                                                                    | nore than the aggregate turnover not                                                                                                    | ified under sub-rule (4) of rule 48, we are no                                                                                                    | ot required to prepare an invoice                                                                                                    |
| Corporate Agent : Nissan Renau<br>Pvt. Ltd.                                                                                                    | b-rule<br>It Financial Services India                                                                                                    | Scan QR Code t                                                                                                    | o view the policy                                                                                                    | For & On Behalf of ICICI Lomba                                                                                                    | ard General Insurance Co<br>Lt                                                                                                    |
| Address : VBC Solitaire, 5th Flor<br>Nagar, Chennai - 600017 Corpor                                                                                                    | or, 47 & 49 Bazullah Road, T.<br>ate Agent (Composite),<br>lid Till - 21-10-2027)                                                                                                    |                                                                                                    |                                                                                                    |                                                                                                    |                                                                                                    |
| IRDAI License no. :CA0604 (Va<br>MISP Name : AUTORELLI CAM<br>TEMPLE TOWER NO.672/476.<br>NANDANAM, CHENNAI, TAM<br>Pan : AARCA6361J                                                                                                    | P Code :                                                                                                    |                                                                                                    |                                                                                                    | Gaurav                                                                                                    | Arora                                                                                                    |
| IRDAI License no. :CA0604 (V)<br>MISP Name: AUTORELLI CAI<br>TEMPLE TOWER NO.672/476 .<br>NANDANAM, CHENNAI, TAN<br>Pan : AARCA63611                                                                                                    | SPRIVATE LIMITED<br>ANNA SALAI<br>IIL NADU<br>P Code :<br>SSISTANCE                                                                                                    | Please contact Ins.Co.& Dealer TEN                                                                                                    | IPLE TOWER , CHENNAI , TAMI                                                                                                    | Gaurav                                                                                                    | Arora                                                                                                    |

# **B. EW policy:**

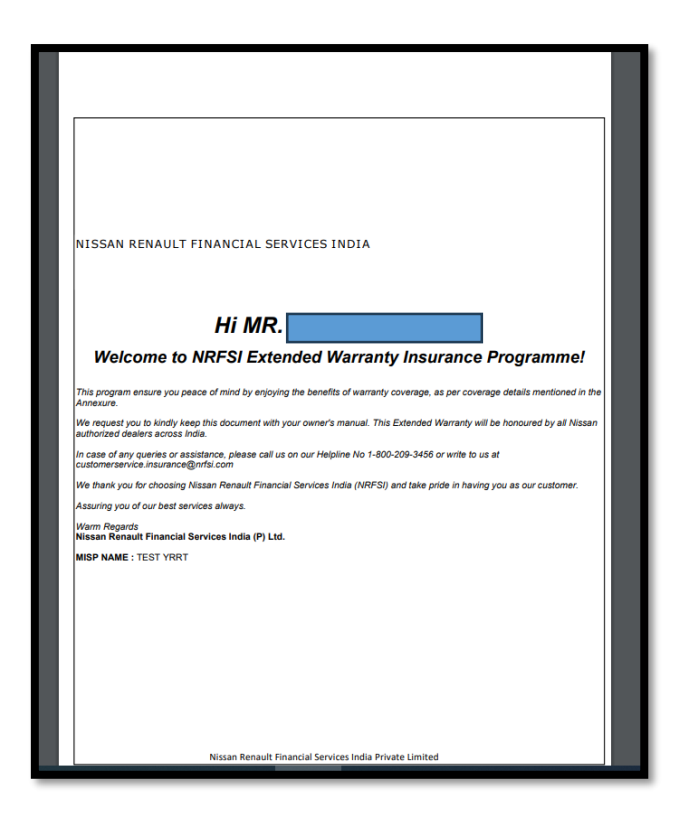

For Reference Sample EW welcome letter attached – policy copy would go on similar lines as Motor insurance, basis approval policy wordings.

Policy Copy: Policy can be downloaded instant by the customer

### Step2: Post Solicitation:

Policy PDF is also mailed on customers registered email ID along with a confirmation SMS on his registered mobile number.

### **Customer Support:**

For any endorsement or claim related query, customer will have to get in touch with the Dealer/MISP OR respective Insurance company OR customer support as below:

#### **Customer care/Support contact details:**

| NISSAN RENAULT FINANCIAL SERVICES INDIA                                                                                                    | ) Home & About Us & Support                                                                                                    |
|----------------------------------------------------------------------------------------------------|----------------------------------------------------------------------------------------------------|
| Motor<br>Insurance EW<br>(Extended Warranty)                                                                                                    | O     Dealer Location<br>Find a dealer     Email<br>customerservice.insurance@nrfsl.com       S     Toll Free<br>Rensult Toll Free No : 1-800-315-4444<br>Nissan Toll Free No : 1-800-209-3456 |
|                                                                                                    | Buy Insurance Online                                                                                                    |
| Mobile No Captcha Cade 98 1 accept terms and conditions 1 would like to receive communication about special promotions and new product information Get OTP                                                                                                    |                                                                                                    |
| Claim assisted<br>Claim assisted<br>Claim | ers +                                                                                                    |
| Data includes both NRFSI and its sponsored MISPs.                                                                                                    |                                                                                                    |

#### Dealer location with OEM dropdown:

| NISSAN RENAULT FINANCIAL SERVICES INDIA                                                                                                    |                                                                                                    |                                                                                                    |                                                                                                    |                                                                                                    |  |  |  |
|----------------------------------------------------------------------------------------------------|----------------------------------------------------------------------------------------------------|----------------------------------------------------------------------------------------------------|----------------------------------------------------------------------------------------------------|----------------------------------------------------------------------------------------------------|--|--|--|
| Dealer Location           Nearby your current location              �                                                                          | NISSAN                                                                                                    | All Zone                                                                                                    | Search                                                                                                    | Q                                                                                                    |  |  |  |
| Aculty Nissan Old N.H. No. 8, Navayard Chhani Road/Jadodara, Gujarat- 390024 T043335663 Insurance@acultynissan.co.in                           | Adiv Nissan           Mix Nissan           Image: Straight of the state of the state of the stat | Adiv Nissan<br>G-1, Patel Nagar 3, Ambedkar Road,<br>Ghaziabad 201001, Uttar Pradesh<br>9973185053<br>ada@adivnissan.com           | Akshat Nissan  Pama Complex, Diw-Shivdaspur,Lahartara, Varanasi-221002, Uttar Pradesh 9305715901  sachin@pamagroup.co.in | Î                                                                                                    |  |  |  |
| Anand Nissan<br>Vibrant Business Tower 9-B, Manorama Ganj.<br>Near Geeta Bhawan Sguare. A B Road Indore<br>45200, Madhya Pradesh<br>7773012755 | Autorelli Nissan<br>No:2/374,Mount Poonamalle High Road ,<br>Tyryapanthangal , Chennal- 600056 ,<br>Taninadu<br>S 7338901333                                                                                                    | Autorelli Nissan<br>Tempie Towers, Old No 476, New No 672<br>Anna Salai, Nandanam, Chennai - 600035,<br>Tamii Nadu<br>S 7338901333 | Autorelli Nissan                                                                                                    | with the second second |  |  |  |

GRIEVANCE | DISCLAIMER | CLAIMS. | PRODUCTS & RESOURCES. | EXTENDED WARRANTY

NISSAN REMAULT FINANCIAL SERVICES INDIA PRIVATE LIMITED : Corporate Agent(Composite) License No: CA0604 Valid upto 21-Oct-2027 VBC Solitaire, 5th Floor, 47 & 49 Bazullah Road, T. Nagar, Chennai - 600017 | India

-----XX------